# Kom i gang med Corvina Cloud.

## 1 Oppdater operatørterminalen operativsystem

Last ned nyeste BSP fra Exor for å sikre at operativsystemet i operatørterminalen støtter Corvina Cloud

#### https://exorint.com/panel-bsp/

Eksempel for eSmart serien: eSMART: eSMART04, eSMART07M, eSMART10 Linux 1.0.307 Automatic USB Update Download \*

Kopier filene til root på USB stikk med følgende struktur:

| l | SIC            |
|---|----------------|
|   | autoexec.sh    |
| Ì | createimage.sh |

Sett USB i operatørterminalen og slå på spenningen. Konfigureres automatisk.

2 Oppsett av organisasjon og brukere.

Kontakt Autic System for etablering av organisasjon og bruker.

Last ned CorvinaCloud applikasjon for PC:

http://www.jmobile.net/download\_corvina.html

Logg inn med informasjon mottatt fra Autic System.

### 3 Oppsett av organisasjon.

Gjøres av Autic første gang. Her kan ytterligere organisasjoner/kunder legges til.

|                    | USERS                                   | DEVICES | APPLICATIONS                             | ORGANIZATIONS | STATISTIC |
|--------------------|-----------------------------------------|---------|------------------------------------------|---------------|-----------|
| Change Organizatio | 'n                                      |         |                                          |               |           |
| Organization       |                                         |         |                                          |               |           |
| Unique Organiz     | ation Identifier *                      |         | Parent organization                      | 1             |           |
| FirmaABC           |                                         |         | autic_demo                               |               |           |
| Exclusive acces    | 55                                      |         |                                          |               |           |
| disabled           |                                         | •       |                                          |               |           |
|                    |                                         |         |                                          |               |           |
| Max number of      | nodes                                   |         |                                          |               |           |
|                    |                                         |         |                                          |               |           |
|                    |                                         |         |                                          |               |           |
| Add default app    | plications and profil                   | les     |                                          |               |           |
| Add default ap     | plications and profil                   | les     |                                          |               |           |
| Add default app    | plications and profil<br>ation          | es      |                                          |               |           |
| Add default app    | plications and profil<br>ation<br>ame * | les     | VAT number                               |               |           |
| Add default app    | plications and profil<br>ation<br>ame * | les     | VAT number                               |               |           |
| Add default app    | plications and profil<br>ation<br>ame * | les     | VAT number<br>Address line 2             |               |           |
| Add default app    | plications and profil<br>ation<br>ame * | les     | VAT number<br>Address line 2<br>ZIP code |               |           |
| Add default app    | plications and profil<br>ation<br>ame * | les     | VAT number<br>Address line 2<br>ZIP code |               |           |
| Add default app    | plications and profil<br>ation<br>ame * | les     | VAT number<br>Address line 2<br>ZIP code |               |           |

## 4 Legge til brukere

Autic legger til en bruker første gang.

| ASHBO        | ARD            | USERS       | DEVICES                     | APPLICATIONS     | ORGANIZATIONS | STATISTICS |
|--------------|----------------|-------------|-----------------------------|------------------|---------------|------------|
| U            | lsers          |             | Groups                      |                  |               |            |
| Add Use      | r              |             |                             |                  |               |            |
| User         | Groups         | Permissions | Additional user information |                  |               |            |
| Nam          | ne *           |             |                             | Organization     |               |            |
| Tron         | 1              |             |                             | FirmaABC         |               |            |
| Des          | cription       |             |                             |                  |               |            |
| Pas          | sword          |             |                             | Confirm password |               |            |
| firma<br>Ena | aabc\$<br>bled |             |                             | firmaabc\$       |               |            |

## 5 Rettighet for brukere.

Dette bestemmer hvilke funksjoner brukeren får tilgang til ved pålogging. Menystruktur i Corvina cloud tilpasser seg.

| ASHBO. | ARD              | USERS       | DEVICES                     | APPLICATIO | NS  | ORGANIZATIONS            | STATISTICS |
|--------|------------------|-------------|-----------------------------|------------|-----|--------------------------|------------|
| U      | sers             |             | Groups                      |            |     |                          |            |
| Change | User             |             |                             |            |     |                          |            |
| User   | Groups           | Permissions | Additional user information |            |     |                          |            |
| Globa  | l permissi       | ons         |                             |            |     |                          |            |
| ٩      |                  |             |                             |            |     | Global permissions (1)   |            |
| Acces  | ss to sub or     | ganizations |                             | +          | ^   | Superuser (full control) |            |
| Mana   | ge profiles      |             |                             | +          |     |                          |            |
| Mana   | ge users         |             |                             | +          |     |                          |            |
| Mana   | ige devices      |             |                             | +          |     |                          |            |
| Mana   | ige applicati    | ons         |                             | +          | ~   |                          |            |
|        |                  |             |                             | Add        | all |                          |            |
|        |                  |             |                             |            |     |                          |            |
| Change | or Cancel        |             |                             |            |     |                          |            |
| Change | or <u>Cancel</u> |             |                             |            |     |                          |            |

# 7 Legg til Gateway

Her samles enheter med ønsket tilgang til. Operatørterminaler, PLS'er etc.

| Devices     Groups       dd Gateway     Gateway       Gateway     Groups       Endpoints     Permissions       Permissions     Port Forwarding       Location     Organization       Password     Serial number       Password     Confirm password                                                                                                    | USERS DEVICES APPLICATIONS ORGANIZATIONS STATISTICS | ,    | EVICES     | D           | USERS     |        | SHBOARI    |
|----------------------------------------------------------------------------------------------------|-----------------------------------------------------|------|------------|-------------|-----------|--------|------------|
| Add Gateway Gateway Groups Endpoints Permissions Port Forwarding Location Name *  Esmart07 Description FirmaABC FirmaABC | Groups                                              |      |            | Groups      |           | 25     | Device     |
| Gateway     Groups     Endpoints     Permissions     Port Forwarding     Location       Name *     Organization     FirmaABC     v       Description     Serial number     Image: Confirm password                                                                                                    |                                                     |      |            |             |           | Y      | dd Gatewa  |
| Name *     Organization       esmart07     FirmaABC       Description     Serial number                                                                                                    | Endpoints Permissions Port Forwarding Location      | ding | Port Forwa | Permissions | Endpoints | Groups | Gateway    |
| esmart07     FirmaABC       Description     Serial number       Password     Confirm password                                                                                                    | Organization                                        |      |            |             |           |        | Name *     |
| Description Serial number Password Confirm password                                                                                                    | FirmaABC 🔻                                          |      |            |             |           | 7      | esmart0    |
| Password Confirm password                                                                                                    | Serial number                                       |      |            |             |           | tion   | Descrip    |
| Commi passiona                                                                                                    | Confirm password                                    |      |            |             |           | rd     | Passwo     |
| frimaabc\$                                                                                                    | firmaabc\$                                          |      | $\sim$     |             |           | \$     | frimaabc   |
| Enabled                                                                                                    |                                                     |      |            |             |           | I      | Enabled    |
|                                                                                                    |                                                     |      |            |             |           |        |            |
| Add or <u>Cancel</u>                                                                                                    |                                                     |      |            |             |           | icel   | Add or Can |

# 8 Legg inn rettighet

| DASHBOARD        | USERS                  | DEVICES         | APPLICATIONS | ORGANIZATIONS               | STATISTICS |  |                  |
|------------------|------------------------|-----------------|--------------|-----------------------------|------------|--|------------------|
| Devices          | Groups                 |                 |              |                             |            |  |                  |
| Add Gateway      |                        |                 |              |                             |            |  |                  |
| Gateway Group    | s Endpoints Permission | Port Forwarding | Location     |                             |            |  |                  |
| User permissions | s on this gateway      |                 |              |                             |            |  |                  |
| Q                |                        |                 | Add as       | regular user (1) manager (0 | )          |  |                  |
| regular user     | -1                     |                 |              |                             |            |  |                  |
|                  |                        |                 |              | user: Tron/FirmaABC         |            |  | regular user 🗾 - |
|                  |                        |                 |              |                             |            |  |                  |
|                  |                        |                 | Add all      |                             |            |  | Remove           |
| Add or Cancel    |                        |                 |              |                             |            |  | * This           |

#### 9 Oppsett i operatørterminalen

I operatørterminalne systemoppsett aktiveres Corvina Cloud. Ulikt oppsett for Linux og Win CE terminaler.

Eksempel under for eSmart.

To måter for tilgang til system meny:

Hold fingeren på skjermen til det kommer frem en meny. Velg Show System Setting ...Service ...Cloud Service.

Eller fra browser med angivelse av terminalens IP adresse:

https://IP/machine\_config

https://10.0.0.115/machine\_config

User: admin

PW: admin

| System Settings | SAVE 🗸                    | CANCEL X                       |
|-----------------|---------------------------|--------------------------------|
| Language        | Cloud Service             |                                |
| System          | Enabled                   |                                |
| Logs            | Autostart                 |                                |
| Date & Time     |                           | to<br>Cloud                    |
| Network         | Server Tupe               | 192.18.135.242                 |
| Services        | Server                    | Cloud Server V default default |
| Management      | Username                  | esmart07@FirmaABC ×            |
| Display         | Password<br>Show password | firmaabc\$                     |
| Restart         |                           |                                |

Tips. Aktiver samtidig router service i operatørterminalen dersom du ønsker tilgang til underliggende systemer som PLS'er, PC'er etc. Se manual Corvina Cloud for oppsett.

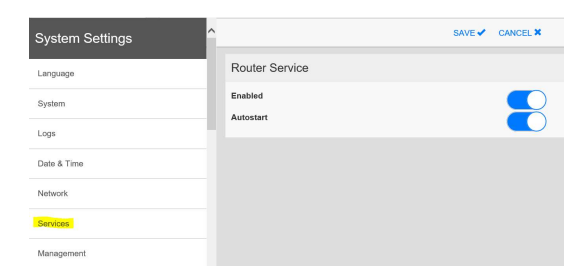

# 10 Tilkobling

Etter dette oppsettet tar blir det etablert forbindelse fra lokal PC og fra operatørterminalen til Corvina Cloud skyløsning.

| DASHBOARD   | USEF    | RS        | DEVICES   |      | APPLICAT | IONS   | ORGANIZATIONS | STATIS      | STICS           |                        |                   |   |
|-------------|---------|-----------|-----------|------|----------|--------|---------------|-------------|-----------------|------------------------|-------------------|---|
| Connections |         | Мар       |           |      |          |        |               |             |                 |                        |                   |   |
| All Online  | Offline | Connected | In-use    | Busy |          |        |               | Show        | Show/hide endpo | ints Filte             | r                 |   |
| Device 🛦    |         | T         | Organizat | tion | Ŧ        | Groups |               | Description |                 | • Status               |                   | Ŧ |
| esmart07    |         |           | FirmaABC  |      |          |        |               |             |                 | online<br>No user conr | nected            |   |
|             | н)      |           |           |      |          |        |               |             |                 | 1                      | - 1 of 1 gateways | ¢ |

Trykk på online symbolet.

Deretter Connect to gateway.

| Gateway: esmart07                                     |               |                           | ×                  |
|-------------------------------------------------------|---------------|---------------------------|--------------------|
|                                                       |               |                           |                    |
|                                                       | Reset Gateway | Sconnect to all endpoints | Connect to gateway |
| No applications available                             |               |                           |                    |
|                                                       |               |                           |                    |
|                                                       |               |                           |                    |
|                                                       |               |                           |                    |
|                                                       |               |                           |                    |
| Gateway: esmart07                                     |               |                           |                    |
| Organization: FirmaABC<br>VPN IP address 192.18.7.194 |               |                           |                    |

| DASHBOARD                 | USERS               | s          | DEVICES   | •      | APPLICAT            | IONS     | ORGANIZATIO | ons | STATISTICS  |                |                                            |      |
|---------------------------|---------------------|------------|-----------|--------|---------------------|----------|-------------|-----|-------------|----------------|--------------------------------------------|------|
| Connections               |                     | Мар        |           |        |                     |          |             |     |             |                |                                            |      |
| All Online                | Offline             | Connected  | In-use    | Busy   |                     |          |             | Sho | w Show      | v/hide endpoin | Filter                                     |      |
| Device A                  |                     | T          | Organiza  | tion   | T                   | Groups   |             | T   | Description | T              | Status                                     | T    |
| esmart07                  |                     |            | FirmaABC  |        |                     |          |             |     |             |                | User Tron/FirmaABC connect<br>(disconnect) | ed   |
| H 4 1 F                   | H                   |            |           |        |                     |          |             |     |             |                | 1 - 1 of 1 gateway                         | rs ( |
| I I ►<br>Legend: ∰ Gatewa | y <b>9</b> Endpoint | 🕜 Online 👔 | Offline 🧲 | Connec | ted <b>O</b> In use | e 🙆 Busy |             |     |             |                | 1 - 1 of 1 gateway                         | s    |

Din PC og operatørterminalen er nå knyttet sammen via VPN tunell. Du kan starte Jmobile Studio konfigurering eller f.eks. Jmobile Client programmet for tilgang som operatør.

Denne beskrivelse re kun for å komme i gang. Corvina Cloud har mange andre nyttige funksjoner som

- Geografisk visning av alle tilgjengelige operatørterminaler
- Web tilgang fra smart telefoner, PC og nettbrett, FTP med mere.
- Tilgang til underliggende IP baserte enheter som PLS etc.

For fullstendig oppsett av Corvina Cloud henviser vi til bruker Manual fra Exor:

http://corvinacloud.exorint.net/index.html

August 2018/TS